Для работы с веб-порталом ИМРП можно использовать специальное приложение для мобильных устройств.

Приложение ориентировано на работу с порталом вне офиса: в дороге, дома, в командировке. Интерфейс адаптирован под экран 4.5 дюйма с разрешением 1280x720 точек. Быстрый отклик при просмотре списков и при заполнении полей обеспечен даже при медленном подключении к интернету.

## Установка приложения

На данный момент приложение доступно для устройств на Android. Для установки (обновления) приложения надо на устройстве зайти в Google Play, выполнить поиск по строке «ИМРП», и затем установить (обновить) приложение. При первом запуске приложение иногда система может выдать запрос на изменение структуры данных – ответить Да. Для корректной работы приложения требуется подключение к интернету. После установки и запуска приложения вы увидите главный экран:

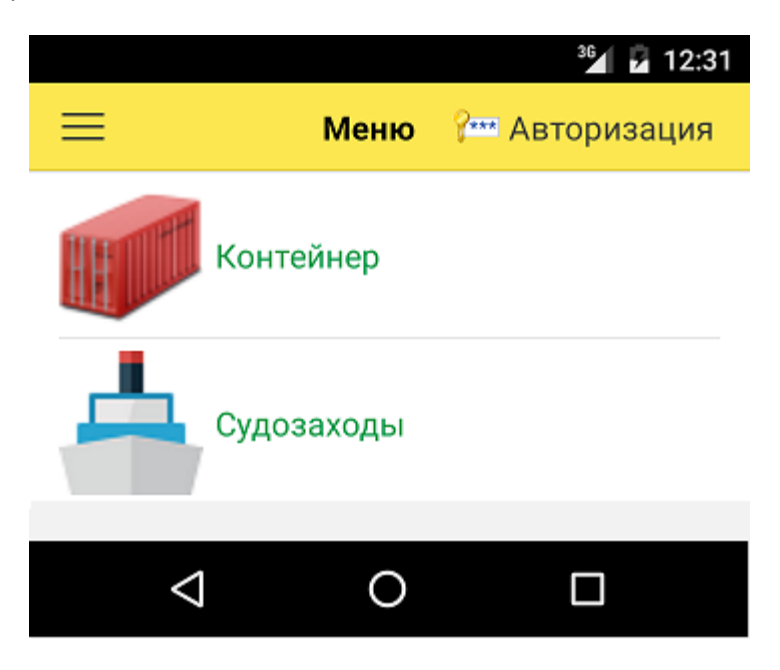

Пока вы не авторизованы, вам доступны только команды Контейнер и Судозаходы.

## Начало работы

Чтобы получить доступ к своему рабочему столу, необходимо авторизоваться. Для этого на экране Авторизация заполнить имя и пароль и нажать «Авторизоваться»

|                              |                 | 36 🛛 🖌 12:40 |
|------------------------------|-----------------|--------------|
| <                            | Авторизация     |              |
| Статус<br><b>Авторизац</b> і | ия не выполнена |              |
| Имя                          | WebServiceExp   | ۵ (ک)        |
| Пароль                       |                 |              |
| При запуск                   | e 🔽             |              |
| Авторизова                   | аться           |              |

Имя и пароль совпадают с теми, которые вы используете для доступа к веб-порталу. Чтобы авторизация выполнялась автоматически при запуске приложения, надо включить галку «При запуске».

После успешной авторизации вы увидите статус Авторизован:

|                                                                      | 36          | 12:39 |
|----------------------------------------------------------------------|-------------|-------|
| <                                                                    | Авторизация |       |
| Статус                                                               |             |       |
| Авторизован как <u>WebServiceExp</u><br>Контрагент: 000 " "<br>Роли: |             |       |
| БазовыеПрава,ЭкспедиторВнешний                                       |             |       |
| Выйти из WebServiceExp                                               |             |       |

Чтобы продолжить работу, просто закройте это окно.

На одном устройстве вы можете использовать разные Имя/Пароль для авторизации. Например, если вы имеете доступ в личный кабинет двух юридических лиц. Для этого нажмите «Выйти из Имя1», введите Имя2 и Пароль2 и авторизуйтесь. При повторной авторизации можно выбрать Имя из списка. Признак «При запуске» запоминается для последнего успешного сеанса авторизации.

## Главный экран

После успешной авторизации главный экран приложения будет выглядеть примерно так:

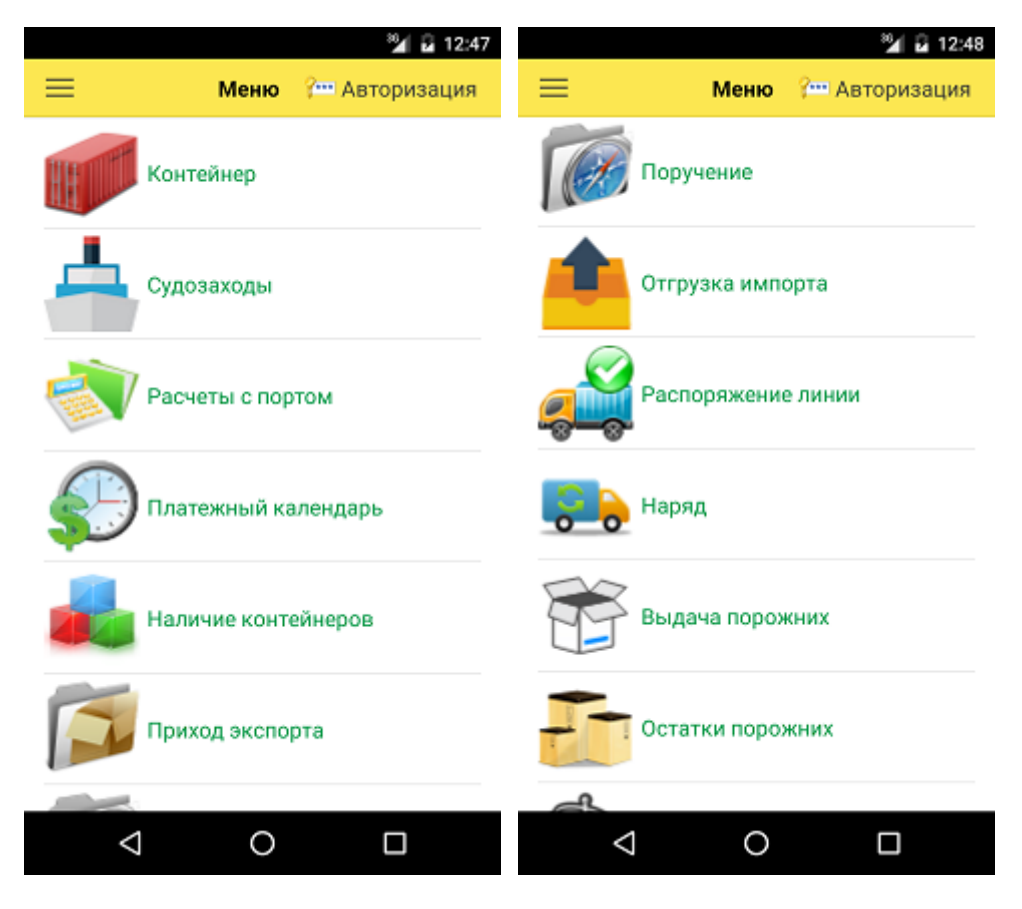

Все доступные команды являются аналогами команд на обычном веб-портале. Однако в мобильном приложении объем просматриваемых данных ограничен:

- Приход экспорта, Поручение, Распоряжение линии, Наряд отображаются только документы с контейнерами, которые в данный момент находятся на территории порта
- Отгрузка импорта отображаются документы за последние 7 дней
- Выдача порожних отображаются документы, у которых не истек срок действия
- Взвешивание отображаются документы за последние 2 месяца
- Досмотр отображаются документы за последний месяц

## Ввод данных

При вводе текста в некоторые поля работает система автозаполнения. Например, для ввода номера контейнера достаточно ввести последние 4 или более цифр:

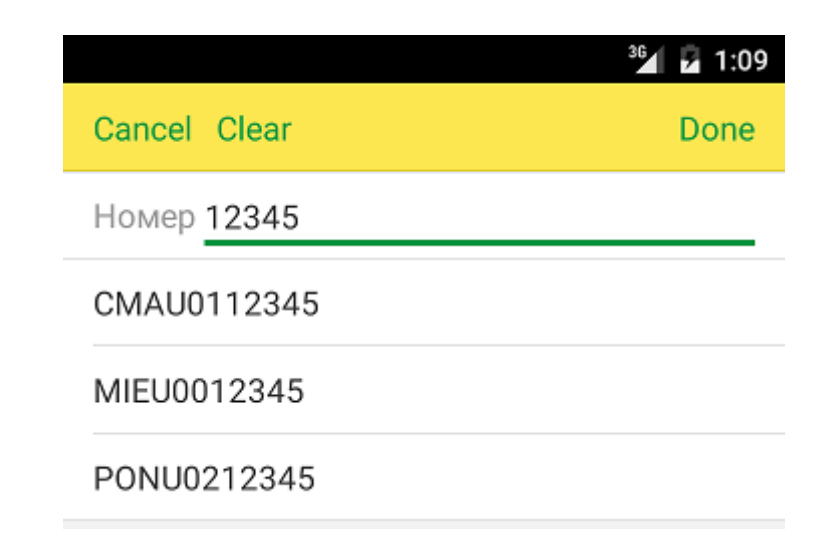

Теперь можно либо выбрать значение из списка, либо продолжить ввод.

При заполнении поля Экспедитор или Контрагент можно ввести часть наименования либо код ЕДРПОУ:

| N 🖬 🖬 1:21                                | 🎾 🖬 1:23                                             |
|-------------------------------------------|------------------------------------------------------|
| Cancel Clear Done                         | Cancel Clear Done                                    |
| Экспедитор <b>Лод</b>                     | Экспедитор 12345                                     |
| 000 "АП ЛОДЖИСТИКС"                       | Konimpex Sp.z.o.o.                                   |
| 000 'АРЛОДЖИК'                            |                                                      |
| ООО "Аррант Лоджистик"                    |                                                      |
| 000 "Ас Лоджистик"                        |                                                      |
| 000 "ГРИНВЕЙ ЛОДЖИСТИКС"                  |                                                      |
| Ŷ                                         | Ŷ                                                    |
| $q^1 w^2 e^3 r^4 t^5 y^6 u^7 i^8 o^9 p^0$ | $q^{1}w^{2}e^{3}r^{4}t^{5}y^{6}u^{7}i^{8}o^{9}p^{0}$ |
| as dfghjkl                                | as dfghjkl                                           |
| 🛧 z x c v b n m 🖾                         | 🛧 z x c v b n m 🖾                                    |
| ?123 , )                                  | ?123 , . )                                           |
|                                           |                                                      |

При заполнении поля Порт можно ввести часть наименования либо код UNLO:

| 🔧 🖬 11:58                                              | 🕍 🖬 11:59                                                   |
|--------------------------------------------------------|-------------------------------------------------------------|
| Cancel Clear Done                                      | Cancel Clear Done                                           |
| Порт перевалки Порт назначения<br>hong (i) INCHEON (i) | Порт перевалки Порт назначения МАRPORT (1) <u>FITOR</u> (1) |
| HAIPHONG (BEETHAM, VNHPH)                              | TORNIO (ФИНЛЯНДИЯ, FITOR)                                   |
| Wunchong (КИТАЙ)                                       |                                                             |
| ZHONGSHAN (КИТАЙ)                                      |                                                             |
| HONG KONG (FOHKOHF, HKHKG)                             |                                                             |
| Hong hong gong 🌵                                       | fit or FITOR fit for 🌷                                      |
| $q^{1}w^{2}e^{3}r^{4}t^{5}y^{6}u^{7}t^{8}o^{9}p^{0}$   | $q^1 w^2 e^3 r^4 t^5 y^6 u^7 i^8 o^9 p^0$                   |
| asd fghjkl                                             | as dfghjkl                                                  |
| 🛧 z x c v b n m 🖾                                      | 🛧 z x c v b n m ⊠                                           |
| ?123 , 📿 . 🥑                                           | ?123 , 📿 🗸 🗸                                                |
|                                                        |                                                             |